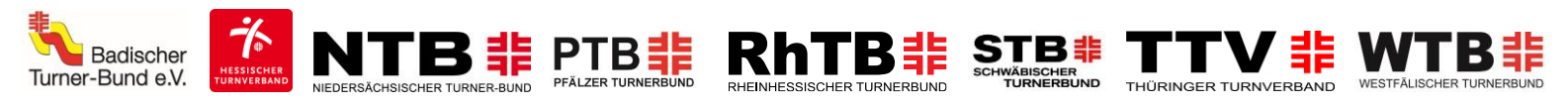

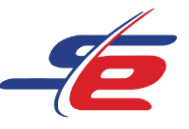

# Anleitung für Vereine

# Meldung als Verein vornehmen

#### Webseite aufrufen

1. <u>https://www.sportdata.org/gymnastics/</u> aufrufen

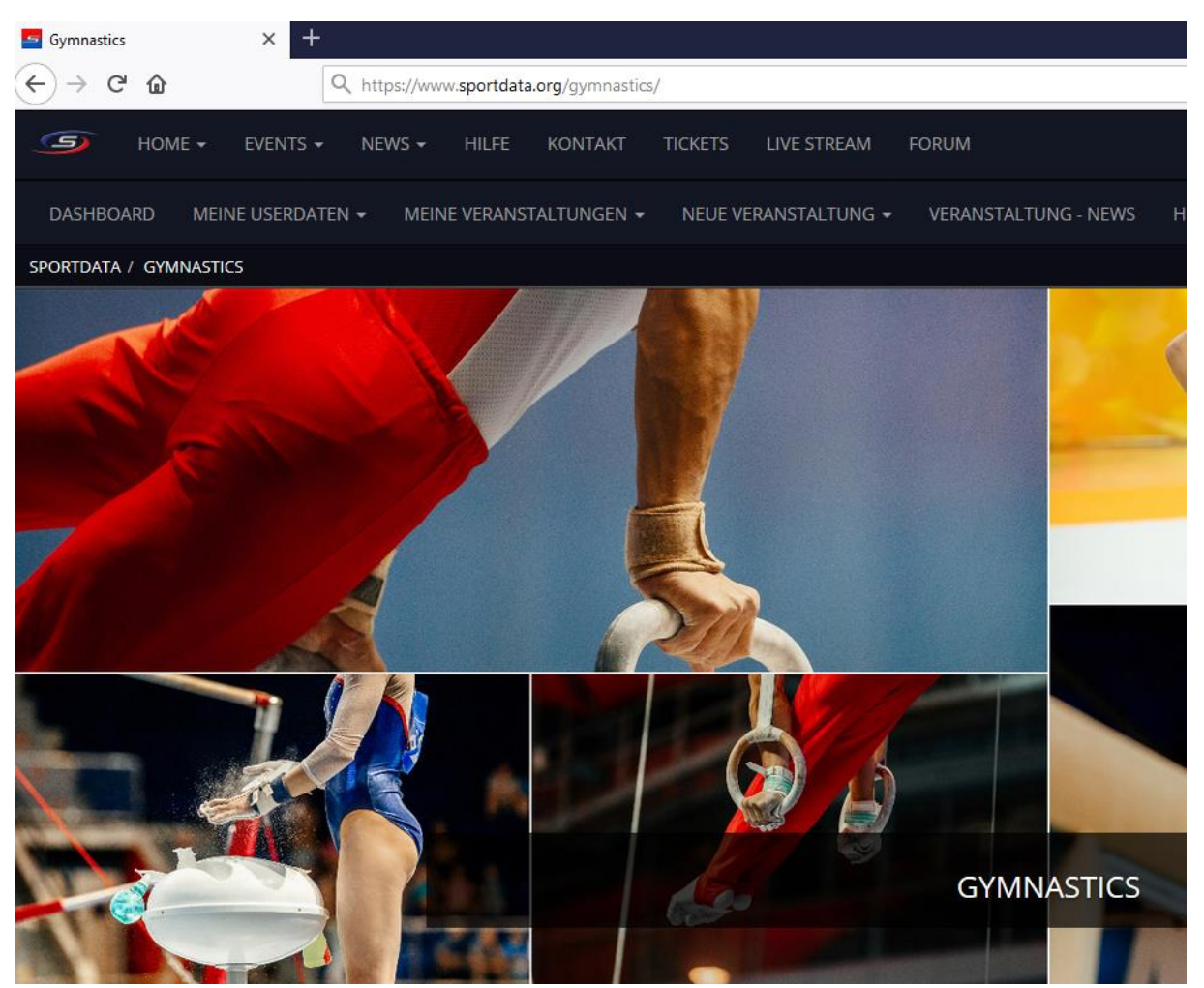

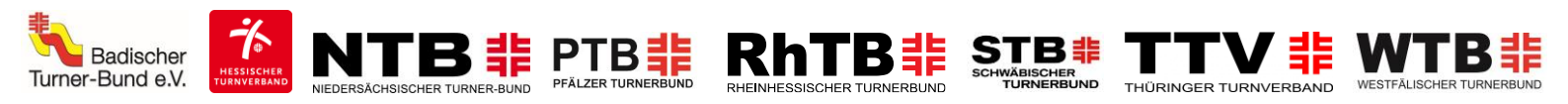

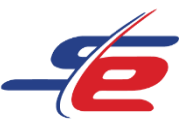

# Einloggen

- 1. auf den Button "ANMELDEN" in der rechten, oberen Ecke des Bildschirms klicken
- 2. Username und Passwort eingeben und auf den darunterliegenden "ANMELDEN"-Button klicken

| REAM | FORUM                              | ETOURNAMENT - DEUTSCH |   |
|------|------------------------------------|-----------------------|---|
|      | Username                           |                       | 1 |
|      | Passwort AN MELDEN                 | 2                     |   |
|      | APASSWORT VERGESSEN?               |                       |   |
|      | VERANSTALTUNGS-ADMINISTRATOR LOGIN |                       |   |

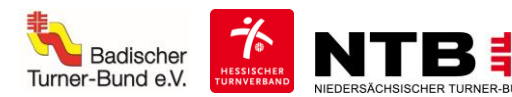

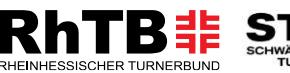

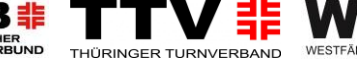

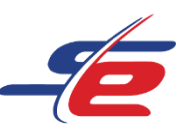

#### Event auswählen

1. Auf "EVENTS" klicken, um zum Veranstaltungskalender zu gelangen

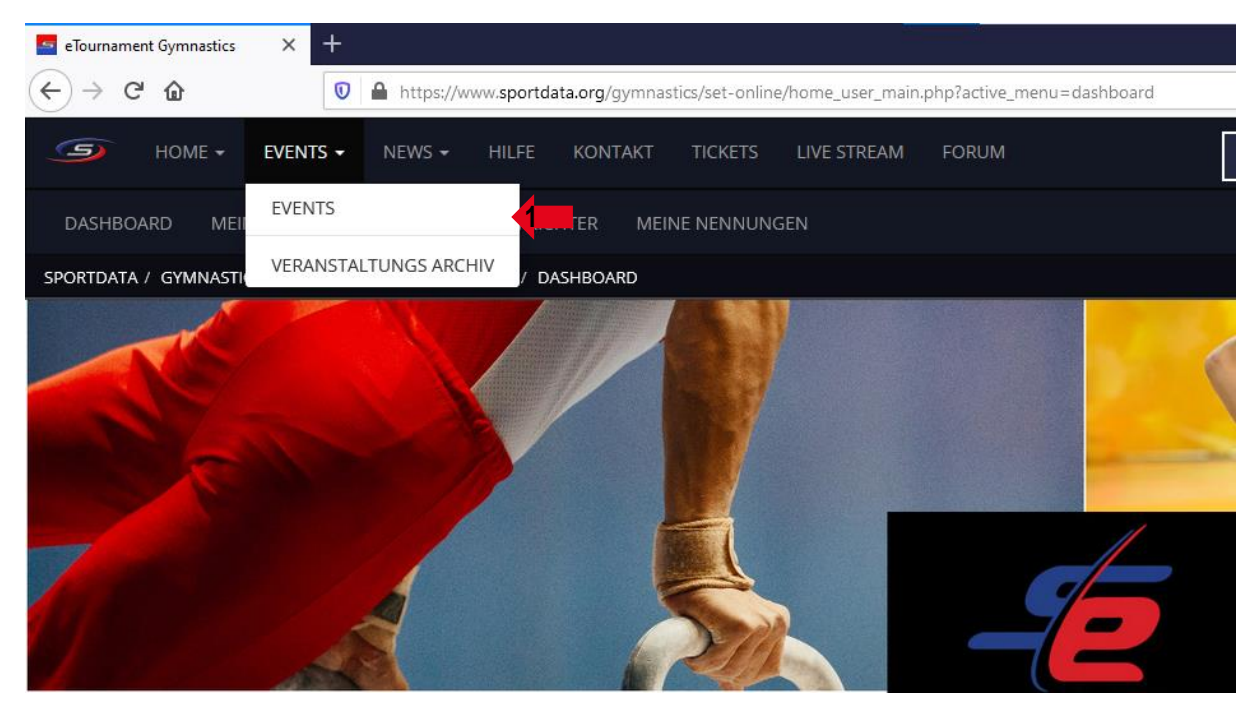

2. Auf das entsprechende e-Tournament klicken

| » VERANSTALTUNGSKALENDER |    |                                                                     |  |  |  |  |  |
|--------------------------|----|---------------------------------------------------------------------|--|--|--|--|--|
| 03<br>APR<br>2019        | i  | 2019.04.03 - 2021.07.06<br>Turnier<br>REGISTRIERUNG ABGELAUFEN      |  |  |  |  |  |
| -22<br>13<br>MAR<br>2021 | -2 | 2021.03.13 - 2021.03.27<br>E-TOURNAMENT<br>REGISTRIERUNG ABGELAUFEN |  |  |  |  |  |
| -23<br>MAR<br>2021       | -2 | HTV-BEISPIELWETTKAMPF 2021.03.23<br>E-TOURNAMENT<br>0 DAYS 9 HOURS  |  |  |  |  |  |

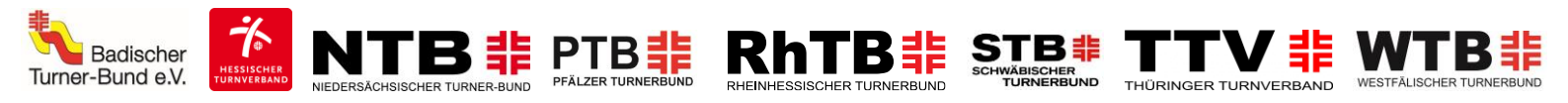

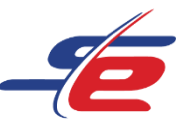

## Für das Event registrieren

1. Auf "REGISTRIERUNG" klicken

| 🛫 HTV-BEISPIELWETTKAMPF |                                |                        |          |  |  |  |  |  |
|-------------------------|--------------------------------|------------------------|----------|--|--|--|--|--|
|                         | 0 07 davis m<br>Davis Houris M | 56 39<br>NUTES SECONDS |          |  |  |  |  |  |
| REGISTRIER ZUSATZLEI    | ZEITPLAN LIVE STRE             |                        | RANDOM V |  |  |  |  |  |
| 5 ERGEB                 | NISLISTE                       | m MEDAL S              |          |  |  |  |  |  |
| INFORMATION             | 🚔 KATEGO                       | RIEN                   | OWNLOADS |  |  |  |  |  |
| 📒 G A                   | LERIE                          |                        |          |  |  |  |  |  |

2. Verzichtserklärung des e-Tournaments akzeptieren

| VERZICHTSERKLÄRUNG                                                                                                    |                                                                                                    |
|----------------------------------------------------------------------------------------------------|----------------------------------------------------------------------------------------------------|
|                                                                                                    |                                                                                                    |
| Hiermit erkläre ich mich damit einverstanden, dass meine angegebenen Daten aud<br>werden dürfen.                                                                                                    | ch zur notwendigen Kontaktaufnahme im Rahmen des eTournaments "HTV-Beispielwettkampf", genutzt                                                                                                    |
| Ich erkläre mich damit einverstanden, dass im Rahmen des HTV-Beispielwettkamp<br>Onlinemedien des HTV genutzt werden können. Soweit sich aus dem Foto und/odd<br>Brille), bezieht sich meine Einwilligung auch auf diese Angaben. Eine Verwendung t<br>Überlassung der Aufnahmen an Dritte außerhalb des oben beschriebenen Rahme<br>Einwilligungserklärung zur Verwendung meiner Bild-, Ton-, Videodaten jederzeit wi<br>die Aufnahmen im Internet verfügbar, erfolgt die Entfernung soweit sie den Verfüg | fes Bild-, Ton- und Videoaufnahmen, auf denen ich zu sehen bin, für die Öffentlichkeitsarbeit in<br>er Video Hinweise auf ethnische Herkunft. Religion oder Gesundheit ergeben (z.B. Hautfarbe, Kopfbedeckung,<br>der Daten und Aufnahmen für andere als die ben beschriebenen Zwecke oder ein Inverkehrbringen durch<br>ns ist unzulässig. Die Erteilung der Einwilligung erfolgt freiwillig. Mir ist bekannt, dass ich diese<br>iderrufen kann. Im Falle des Widerrufs werden die Aufnahmen von der jeweiligen Plattform entfernt. Waren<br>ungsmöglichkeiten des Veranlassers unterliegt. |
| VERZICHTSERKLÄRUNG                                                                                                    |                                                                                                    |
| Stimmen Sie den obigen Bedingungen zu?                                                                                                    |                                                                                                    |
| IN 2                                                                                                    | NEIN                                                                                                    |

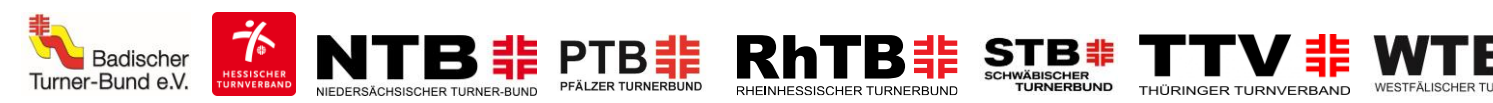

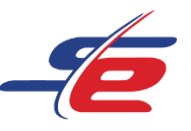

## Sportler\*in anmelden

1. auf "NEUE EINZELNENNUNG" klicken

| G          | HOME 🕶     | EVENTS 👻      | NEWS 🗸     | HILFE             | KONTAKT         | TICKETS     | LIVE STREAM    | FORUM         |             | ETOURN      |
|------------|------------|---------------|------------|-------------------|-----------------|-------------|----------------|---------------|-------------|-------------|
| DASHBO     | ARD MEII   | NE USERDATEN  | MEIN VI    | EREIN/TEAN        | MEINE S         | SPORTLER    | MEINE COACHE   | ES MEINE KA   | AMPFRICHTER | MEINE OFFIZ |
| SPORTDATA  | / GYMNASTI | CS / ETOURNAM | IENT GYMNA | STICS / VER       | ANSTALTUNG      | SKALENDER / | HTV-TESTWETTK/ | AMPF / NENNUI | NGEN        |             |
|            |            | INFOR         | MATION     |                   |                 | 취 К.        | ATEGORIEN      |               |             | DOWNL       |
|            |            |               |            | <b>i</b>          | GALERIE         |             |                | 🖾 кот         | NTAKT       |             |
| REGISTRIEI | RUNG       |               |            |                   |                 |             |                |               |             |             |
|            |            |               |            | <mark>88</mark> S | PORTLER         |             | •              | AKTUELLE      | NENNUNGEN   |             |
|            |            |               | 🧕, NEUI    | EINZELM           | NENNUNG         |             | -              |               |             |             |
|            |            |               | 2 MEIN     | IE EINZEL         | . N E N N U N G | EN          |                |               |             |             |

- den\*die richtige Sportler\*in auswählen
   die richtige(n) Kategorie(n) auswählen
   auf "ABSCHICKEN" klicken

| Mit einem * gekennzeichnete Felder müssen ausgefüllt werden.                |                                     |  |  |  |  |  |
|-----------------------------------------------------------------------------|-------------------------------------|--|--|--|--|--|
| Mehrfachauswahl von Kategorien mit STRG (gedrückt halten) + Linke Maustaste |                                     |  |  |  |  |  |
| Sportler*                                                                   | Muster Mil (01-01-1990, 0 kg, 0 cm) |  |  |  |  |  |
| Kategorien*                                                                 | AK 3-99 (3 - 99)                    |  |  |  |  |  |
|                                                                             |                                     |  |  |  |  |  |

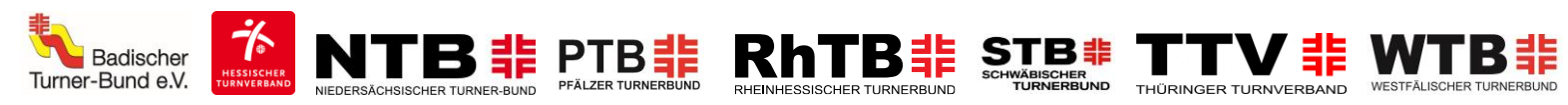

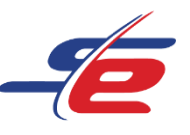

## Meldung kontrollieren

1. auf "MEINE EINZELNENNUNGEN" klicken

| G          | HOME 🕶   | EVENTS 👻        | NEWS 🗸      | HILFE I     | KONTAKT   | TICKETS     | LIVE STRE  | AM FORUM         |             | ETOURN      |
|------------|----------|-----------------|-------------|-------------|-----------|-------------|------------|------------------|-------------|-------------|
| DASHBO     | ARD MI   | EINE USERDATEN  | MEIN VE     | REIN/TEAM   | MEINES    | SPORTLER    | MEINE COA  | ACHES MEINE K    | AMPFRICHTER | MEINE OFFIZ |
| SPORTDATA  | / GYMNAS | TICS / ETOURNAM | IENT GYMNAS | TICS / VERA | NSTALTUNG | SKALENDER / | HTV-TESTWE | ettkampf / Nennu | NGEN        |             |
|            |          | INFOR           | MATION      |             |           | 📑 Ки        | ATEGORIE   | I N              |             | DOWNLO      |
|            |          |                 |             | 🧾 G         | ALERIE    |             |            | 🖾 КО             | ΝΤΑΚΤ       |             |
| REGISTRIEI | RUNG     |                 |             |             |           |             |            |                  |             |             |
|            |          |                 |             |             |           |             |            |                  |             |             |
|            |          |                 |             | 🤮 S P       | ORTLER    |             |            | 🏠 AKTUELLE       | NENNUNGEN   |             |
|            |          |                 | 🧕 NEUE      | EINZELN     | ENNUNG    |             |            |                  |             |             |
|            |          |                 | a Meini     | E EINZELM   | NENNUNG   | EN          |            | 1                |             |             |

2. kontrollieren, ob alle Sportler\*innen angemeldet sind